## Steps for Registering for the National Home Inspector Examination on PSI online

- 1. Visit our website here: https://nationalhomeinspectorexam.org/register-for-the-exam/
- 2. Scroll down to "STATE" and click on "Register Here" to register online (pictured below).

|--|

1. Once you click "Register Here" you will come to this page:

| Examination Board of Professional Home Inspectors                                                                                                    |
|----------------------------------------------------------------------------------------------------|
| E Contact Us 🕜 Help                                                                                                    |
| Tests Program Info                                                                                                    |
| FAQs Test Instructions                                                                                                    |
| PSI Exam Center Regulations - Live Proctored                                                                                                    |
| 1. No conversing or any other form of communication among candidates is permitted once you enter the examination area.                                                                                                    |
| 2. You are prohibited from reproducing, communicating or transmitting any test content in any form for any purpose. Copying or communicating content is a violation of ESI security policy. Either one may result in the disruptification of examination results, may lead to lead action and will be reported to your Licensing. |

- 2. Click on "Tests" (as pictured above)
- 3. Click on National Home Inspector Examination (pictured below)

| Те | Program Info                        |
|----|-------------------------------------|
|    | National Home Inspector Examination |

4. You are now at the registration page – click the red button that says "LOGIN/REGISTER" (pictured below)

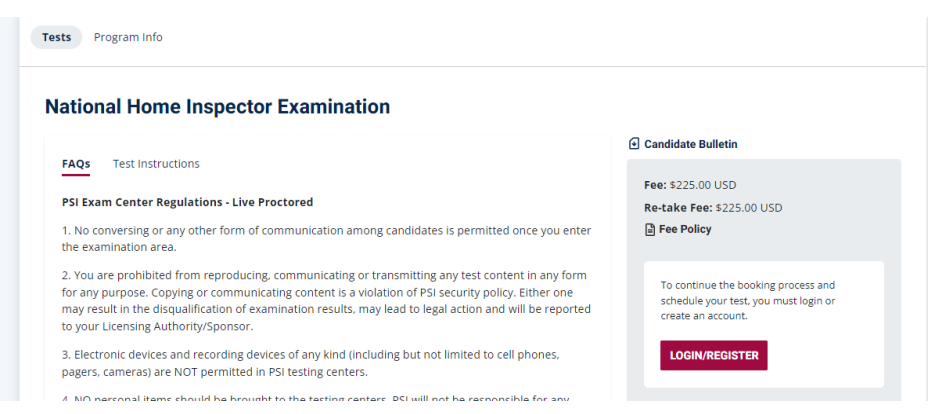

From here – you will need to create an account with PSI, if you do not have an account created already. During this registration process, you will select your time, date, and location, and make your payment.

They can also call PSI and register by phone at (855) 807-3992.

.... Oq